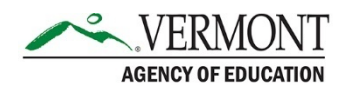

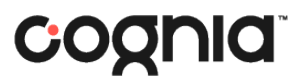

## **Class Reports for Teachers**

If Teacher accounts were created and assigned to a class of students during administration, Teachers can access their students' scores in ADAM.

- 1. Viewing student reports via My Classes.
  - a. In ADAM, navigate to My Classes using the menu on the left-hand side.

| ≡            |   |
|--------------|---|
| 😭 Home       |   |
| System       | ~ |
| 🔛 My Classes |   |

b. Your My Classes page will display a list of your assigned classes. There will be one tile for each assigned class, including the class name, teacher(s), grade, and number of students.

| Welcome B | ack              |                                  | View All 🕶    |
|-----------|------------------|----------------------------------|---------------|
| Grade 3   |                  |                                  | 2<br>STUDENTS |
| Periods   | Grode: 03        | Session(s): AOE School Year 2024 |               |
| Grade 4   |                  |                                  | 9<br>STUDENTS |
| Periods   | Grade: 04        | Session(s): AOE School Year 2024 |               |
| Grade 5   |                  |                                  | 9<br>STUDENTS |
| Periods   | Grade: <b>05</b> | Session(s): AOE School Year 2024 |               |
| Grade 6   |                  |                                  | 8<br>STUDENTS |
| Periods   | Grade: 06        | Session(s): AOE School Year 2024 |               |
| 0         |                  |                                  |               |

c. To view the report for that class, click on the desired tile. This will load the Class Report page. The Class Report page displays all tests assigned to that class. In each test column, you will see the student's scale score and performance level.

| ← Class Report                      |                          |                                              |                      | Home 🗦 My Claise                               | Class Overview |
|-------------------------------------|--------------------------|----------------------------------------------|----------------------|------------------------------------------------|----------------|
| Grade 4<br>Periods Grade 04 Session | s): AOE School Year 2024 | 9 2<br>STUDENTS ADMINISTRATIONS              | etter Administration |                                                |                |
| Test Program<br>2024 Vermont Spring | v i                      |                                              |                      |                                                |                |
| Search Administrations              | Q Tilter Admin           | istrations                                   |                      | Sort By: Mo                                    | st Recent •    |
| Students by Score / Level           |                          |                                              |                      |                                                |                |
| Student                             | -                        | 024 Vermont Grade 04 ELA Test Administration |                      | 2024 Vermont Grade 04 Math Test Administration |                |
| Class Average                       | (745)                    | Level 2                                      | <b>(</b>             | Lovol 2                                        |                |
|                                     | $\odot$                  | Level 3                                      | $\odot$              | Lovel 3                                        |                |
|                                     | (160)                    | Lovel 1                                      | (534)                | Lovel 1                                        |                |

d. Click a test name to open the Test Report page for that specific test. This page will display the Test Progress, Performance Level, and Scale Score for each student.

| ← Test Report: 2024 Ve                           | ermont Grade 04 ELA T                          | est Administration       |               |                   | 8                           | C             |
|--------------------------------------------------|------------------------------------------------|--------------------------|---------------|-------------------|-----------------------------|---------------|
| 2024 Vermont Gr<br>Mar 11, 2024 - May 4, 2024    | ade 04 ELA Test Ad<br>Grade: 04 English Langua | dministration<br>ge Arts |               |                   | Grade 4<br>TEST<br>PROGRESS | 89%<br>SCORED |
| AND SCALE SCORE SCO<br>1745<br>PROFICENCY<br>50% | DRE GROUPS                                     | 38%                      |               |                   | 38%                         | 1336          |
|                                                  |                                                |                          | ✓ Score Group | Details           |                             |               |
| Performance Compa                                | rison                                          |                          |               |                   |                             | Export Report |
| Student                                          |                                                | Test Progress            |               | Performance Level |                             | Scale Score   |
|                                                  |                                                | Ø Submitted              | 0             | Lovel 3           | 1790                        |               |
|                                                  |                                                | Ø Submitted              |               | Lovel 1           | 1601                        | -             |
|                                                  |                                                | Ø Submitted              | 2             | Lovel 2           | 1749                        | _             |

e. Click **Score Group Details** button to view the number and percent of students in each performance level.

|                |            |            |             | <ul> <li>Score Group Details</li> </ul> |            |            |            |             |
|----------------|------------|------------|-------------|-----------------------------------------|------------|------------|------------|-------------|
|                | % Students | # Students | Score Range |                                         |            | % Students | # Students | Score Range |
| Not Proficient | 63%        | 5          |             |                                         | Proficient | 38%        | 3          |             |
| Lovel 1        | 38%        | 3          | 1500 - 1663 |                                         | Lovol 3    | 38%        | 3          | 1750 - 1868 |
| Level 2        | 25%        | 2          | 1664 - 1749 |                                         | Level 4    | 0%         | 0          | 1867 - 2000 |

f. The Test Report can be exported as a .csv file by clicking the **Export Report** button. The .csv file will include the student identifier, student name, test progress, performance level, and scale score.

|   | А          | В              | С             | D                 | E           |
|---|------------|----------------|---------------|-------------------|-------------|
| 1 | Identifier | Student        | Test Progress | Performance Level | Scale Score |
| 2 | 1111111    | One, Student   | Submitted     | 1 Level 1         | 1627        |
| 3 | 2222222    | Two, Student   | Submitted     | 3 Level 3         | 1778        |
| 4 | 3333333    | Three, Student | Submitted     | 4 Level 4         | 1838        |
| 5 | 444444     | Four, Student  | Submitted     | 2 Level 2         | 1635        |
| 6 |            |                |               |                   |             |